### คู่มือการใช้งานระบบ มคอ.

คู่มือนี้เป็นคู่มือสำหรับการใช้งานระบบ มคอ. ของมหาวิทยาลัยเทคโนโลยีราชมงคล ล้านนา ซึ่งอธิการบดี ใด้มีนโยบายและสั่งการให้ดำเนินการพัฒนาระบบฯ โดยมีการประชุม หารือ ถึงแนวทางวิธีปฏิบัติ ร่วมกัน ของอธิการ, รองอธิการ, คณะวิชา, วิทยาลัยเทคโนโลยีและสหวิทยาการ, สำนักประกันคุณภาพ, สำนักส่งเสริม วิชาการฯ, และสำนักวิทยบริการและเทคโนโลยีสารสนเทศ จนได้ที่มาของระบบ มคอ. (เวอร์ชันแรก) ซึ่ง ประกอบด้วยงานหลัก 4 งาน ดังนี้

- 1. **การสร้าง มคอ. 3, 4** อาจารย์ผู้สอน (วิชาเดียวกัน พื้นที่เดียวกัน ร่วมกันสร้าง)
- การตรวจ มคอ. 3, 4 อาจารร์ผู้รับผิดชอบหลักสูตร (สำหรับวิชาศึกษาทั่วไป วิชาแกนคณะ แกน สาขา) ให้คณะ/พื้นที่กำหนดผู้เข้ามาตรวจ
- การสร้าง มคอ. 5, 6 อาจารย์ผู้สอนทุกท่าน (ต้องทำทุกวิชา ทุก section, กรณี section เดียวกัน ทำ คล้ายส่งเกรด คือ ทำเพียงท่านเดียว)
- 4. **การตรวจ มคอ. 5, 6 และ ดูข้อมูล การกระจายของเกรด** สำหรับอาจารย์ผู้รับผิดชอบหลักสูตร ตรวจ มคอ. 5, 6 และนำข้อมูลการกระจายของเกรด เพื่อประกอบการทำ มคอ. 7 ต่อไป

ขณะทคสอบระบบ(โปรแกรม) มคอ. มีอาจารย์ซึ่งเชี่ยวชาญระบบงานประกันคุณภาพการศึกษาหลายท่าน ได้ให้คำแนะนำที่เป็นประโยชน์ จึงมีการปรับเปลี่ยนระบบฯ เพื่อเพิ่มประสิทธิภาพ ประสิทธิผลในการ สนับสนุนการทำงานของอาจารย์ทุกท่านให้มากที่สุด (ขอขอบคุณอาจารย์ที่ให้คำแนะนำมา ณ ที่นี้ด้วยครับ) ดังนั้นคู่มือการใช้งานระบบอาจจะไม่ถูกต้อง,ไม่อัพเดท หรือไม่ละเอียคมากนัก (ระหว่างทำคู่มือยังมีการปรับแก้ โปรแกรมฯบางส่วน) หากมีผิดพลาดจึงขออภัย ณ ที่นี้ด้วย

สำนักวิทยบริการและเทคโนโลยีสารสนเทศ

7 มีนาคม 2562

### 1. การเข้าใช้งานระบบ มคอ.

## <u>ขั้นตอน</u>

1.1. เปิดเว็บไซต์ Ims.rmutl.ac.th จะปรากฏดังรูป 1 (เข้าที่ระบบจัดการเรียนการสอนออนไลน์ ณ ที่นี้ขอยัง
ไม่กล่าวถึง)

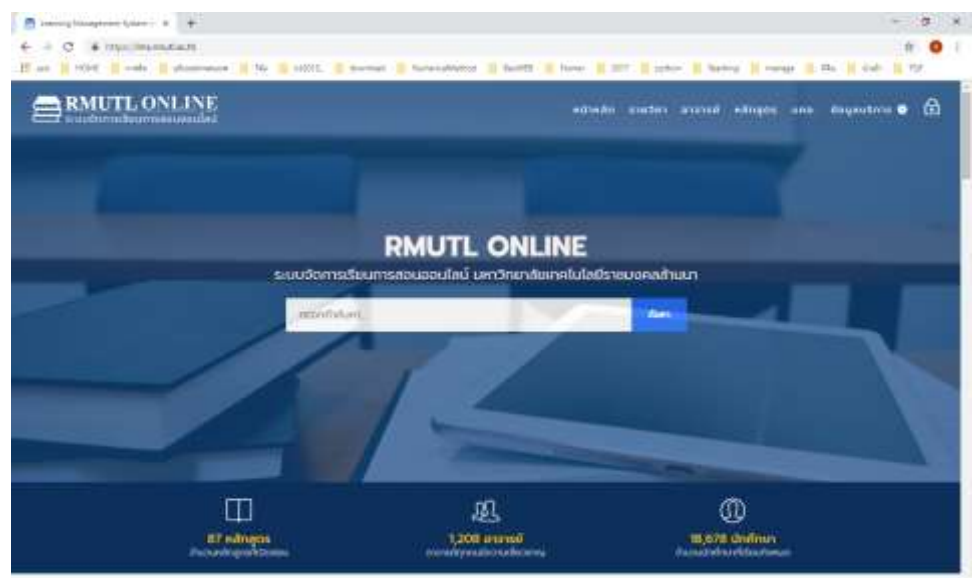

รูปที่ 1 หน้าแรกสำหรับเข้าจัดการ มคอ. 3,4,5,6

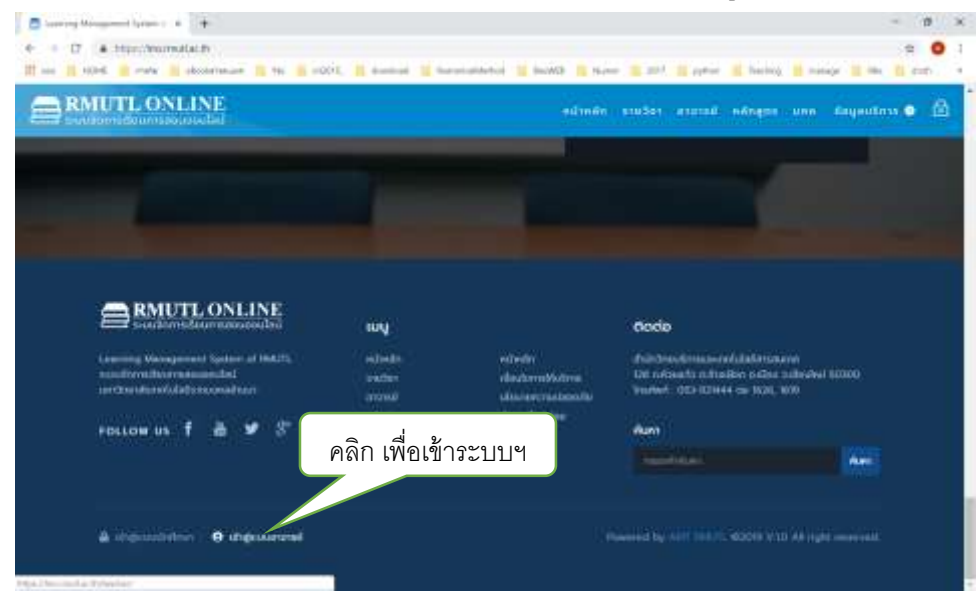

1.2. เลื่อนหน้าจอภาพลงล่างสุด ดังรูปที่ 2 คลิกข้อความ "เข้าสู่ระบบอาจารย์"

รูปที่ 2 การเข้าสู่ระบบ

 1.3. ระบบจะให้ป้อนชื่อ (Username) และ รหัสผ่าน (Password) ดังรูปที่ 3 ใช้ชื่อและรหัสผ่านชุดเดียวกับ ระบบทะเบียนกลางหรือระบบอื่น ๆ (เช่น ระบบ HR หรือระบบ Wifi ) ของมหาวิทยาลัย

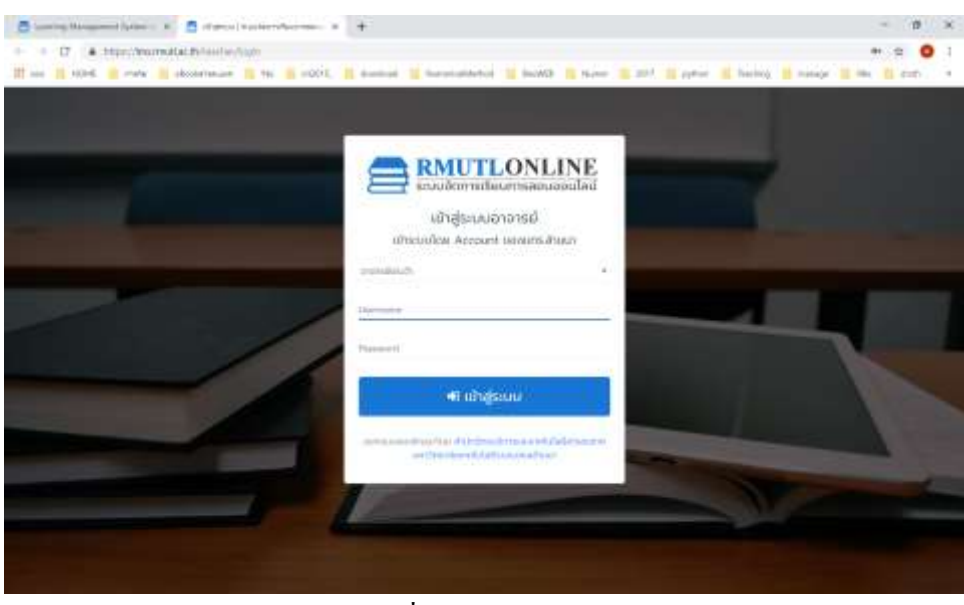

รูปที่ 3 บัญชีผู้ใช้งาน

พอเข้าระบบฯ แล้ว ด้านซ้ายมือของจอภาพจะปรากฏเมนูจัดการ มคอ. ดังรูปที่ 4 ให้คลิกเลือก เมนู มคอ.

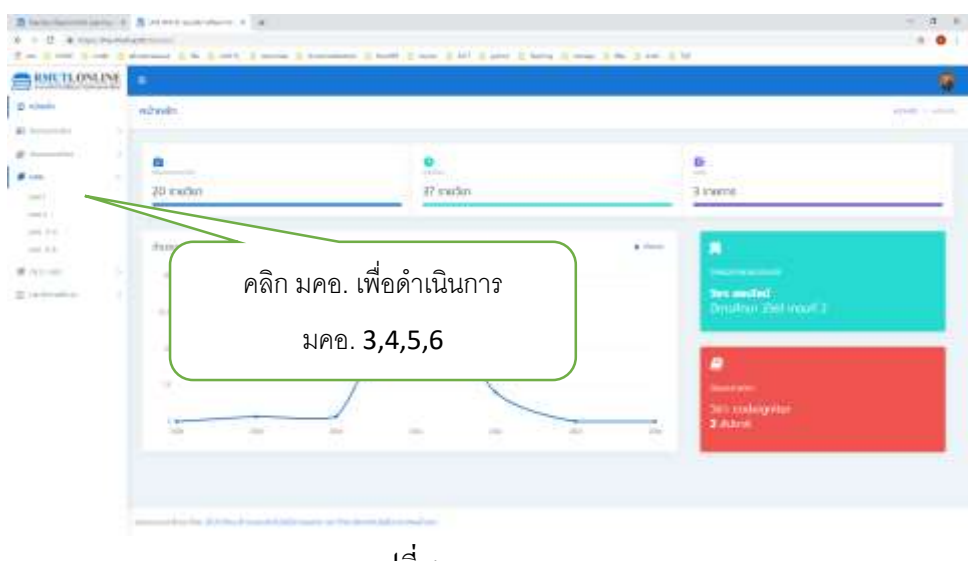

รูปที่ 4 แถบเมนู มคอ.

# ภายใต้เมนู มคอ. มีเมนู ดังต่อไปนี้

### แถบเมนู มคอ.

- มคอ. 2 สำหรับ ดู มคอ. 2 แต่ละหลักสูตร
- มกอ. 3, 4 สำหรับ อาจารย์ผู้สอนเข้าจัดการสร้าง มกอ. 3, 4
- มคอ. 5, 6 สำหรับ อาจารย์ผู้สอนเข้าจัดการสร้าง มคอ. 5, 6

## แถบเมนู ตรวจสอบ มคอ.

| - | ตรวจสอบ มคอ. 3, 4 | สำหรับ อาจารย์ผู้รับผิดชอบหลักสูตรและคณะกรรมการตัวแทนของ |
|---|-------------------|----------------------------------------------------------|
|   |                   | วิชาศึกษาทั่วไป เข้าตรวจ มคอ. 3, 4                       |
| - | ตรวจสอบ มคอ. 5, 6 | สำหรับ อาจารย์ผู้รับผิดชอบหลักสูตรและคณะกรรมการตัวแทนของ |
|   |                   | วิชาศึกษาทั่วไปเข้าตรวจ มคอ. 5, 6                        |
|   |                   | (อาจปรับเปลี่ยนเล็กน้อยเพื่อให้สะควกต่อการใช้งานมากขึ้น) |

(ส่วนเมนูอื่น ๆ ใช้กับระบบจัดการการเรียนการสอนออนไลน์)

การจัดการ มคอ. 3, 4 (สำหรับอาจารย์ผู้สอน)

# <u>ขั้นตอน</u>

2.1. เลือก เมนู มคอ 3, 4 จะปรากฏหน้าจอดังรูปที่ 5

| Larring Use agreent Set | 141 × 🖻 4         | era 3-4 ( UKS RMUTL soudie                                     | - x +                                                                              |                  |                                                                              |                                  | - 0            |
|-------------------------|-------------------|----------------------------------------------------------------|------------------------------------------------------------------------------------|------------------|------------------------------------------------------------------------------|----------------------------------|----------------|
| C # mps                 | line.multiac.th/i | iadwing0                                                       |                                                                                    |                  |                                                                              |                                  | \$ 0           |
| 🛭 444) 🛄 HCHS 😫 m       | nile 📙 elission   | nausa 🔣 Ma 🛄 20                                                | 011, 👖 download 📔 Namescal-Method 📒 I                                              | lesWE 📙 liana    | 📫 2017 🛄 pyttusi 🔢 Bachi                                                     | ny 👖 matage 📑 855 🔝              | sur 👖 vike     |
| RMUTLONI                | INE E             |                                                                |                                                                                    |                  |                                                                              |                                  | 0              |
| 3 willisän              | 4                 | บคอ. 3-4                                                       |                                                                                    |                  |                                                                              | simin                            | um: ) (000-3-4 |
| E Somenation            | Ð                 |                                                                | ع ط يع                                                                             |                  |                                                                              |                                  |                |
| amaranga 🖥              | 6                 | ຄ້ເອງ ແຄວ 3                                                    | คลก เพอสราง                                                                        | มคอ. <b>3,</b> 4 |                                                                              |                                  |                |
| M unn                   | · · · /           | T anonimo re-                                                  | $\overline{}$                                                                      |                  |                                                                              |                                  |                |
| unot                    |                   | A ST MONTON                                                    |                                                                                    | คลิก เพื่อ       | จัดการอื่น ๆ กับ มค                                                          | ค. 3.4                           |                |
| un0.2                   |                   | เพิ่ม มคอ 3                                                    |                                                                                    |                  |                                                                              |                                  |                |
| UND 3-4                 |                   | O internation proces                                           | เข                                                                                 | ใน แก้ไข ม       | คอ. หรือ เพิ่มอาจา                                                           | ารย์ผู้สอน                       |                |
| 100 %-6                 |                   |                                                                |                                                                                    |                  |                                                                              |                                  |                |
| ини ссен 🕷              | 80                | didu                                                           | รศัสวิตา/ชื่อวิตา                                                                  | snau/0           | ผู้รับพิเวลงน                                                                | Agendiço                         | nakich         |
| ≣ uu-Stendlonu          | 8                 | 31084304<br>Sninmedi<br>1 Baniw<br>Soli Scienc<br>Biological I | en-nemeri@ulueu2Honssumersee<br>e and Mechanics in Agricultural and<br>ingeneeting | 2 / 2561         | unu aduri ihunta<br>🗙 unu ahu lonih<br>🗙 unu uton ihudbu                     | 23 итгани 2562<br>7 дитийоб 2562 | Same *         |
|                         |                   | ENGCC302<br>2 nemotiSe<br>Engineerin                           | onssu<br>g Mechanics                                                               | 2 / 2561         | นางสาว อังอรา อันกรีษอ<br>🗶 นาย อนินก์ กันเกือ                               | 21 dumu 2582<br>27 wqadmisu 2561 | mm •           |
|                         |                   | ENGCC304<br>3 mailoulus<br>Computer                            | υπουπουθακασέ<br>Ρεοανοποιο                                                        | 2 / 2561         | ແກຍ ວຸດົມກໍ ກັບເກັດ<br>🗶 ແກລກວະນຸທດີ ກັດຄສັນ<br>🗶 ແກຍ ແຂ່ຍງູສັນ ເລື່ອວີໂຍກນຸ | 5 Duneu 2562<br>1 Iuunuu 2562    | here +         |

รูปที่ 5 หน้าจอสำหรับการสร้าง มคอ.3, 4

2.2. การสร้าง มคอ. 3, 4 ใหม่ (กรณียังไม่เคยสร้างมาก่อน) ให้กดปุ่ม
โดยมีขั้นตอนสร้าง มคอ. 3,4 ดังนี้

 เมื่อคลิกปุ่ม เพิ่มรายวิชา มคอ.3 ระบบจะให้เลือกภาคการศึกษา/ปีการศึกษา และใส่รหัสวิชา หลังจากนั้น คลิกปุ่มเพิ่ม มคอ.3 ดังรูปที่ 6

| C M http:// | //ms.mutl.ac.0<br>wile 📒 elso | hilliachae Natill<br>Iommaare 📲 Ma 📔 2011                      | 11, 📙 downlaat 📕 Nametra Mettua 📗                                                                                                    | NerWill 🔛 Norte | 🕂 2017 🔠 pyttus 🔡 Teachi                                                      | nj 📔 marage 📑 Mis 📑                 | र्षः<br>देव्याः 📕 गावः |
|-------------|-------------------------------|----------------------------------------------------------------|----------------------------------------------------------------------------------------------------|-----------------|-------------------------------------------------------------------------------|-------------------------------------|------------------------|
| RMUTLONI    | LINE                          |                                                                |                                                                                                    |                 |                                                                               |                                     | 1                      |
| nes8n       | 4                             | มคอ 3-4                                                        |                                                                                                    | C               |                                                                               |                                     | 000                    |
| masadan     | 10                            |                                                                |                                                                                                    |                 | เลือก ภาคการศึก                                                               | าษา/ปีการศึกษา                      | 1                      |
| rafaravaa   | - E                           | ค้เหา นคอ 3                                                    |                                                                                                    |                 | รหัสวิชา แล้วคลิเ                                                             | กป่น เพิ่ม มคค จ                    |                        |
| en,         |                               | T 48001000 PM-                                                 |                                                                                                    |                 | 5 FIGT 6 L 5661 6FIGT                                                         |                                     |                        |
| o1          |                               | der une 2                                                      |                                                                                                    |                 | 7                                                                             |                                     |                        |
| 22          |                               | CWD DR0 3                                                      |                                                                                                    | -               |                                                                               |                                     |                        |
| 0.3-6       |                               | ¥74301 *                                                       | maccinel dumman                                                                                                    | 0.0000          |                                                                               |                                     |                        |
| so uvu      | 8                             | dista                                                          | adation (finition                                                                                                    | unnu ///        | all almost a                                                                  | Audiobach Healma                    | Aulan                  |
| Stimilionu  | E.                            | 31084304<br>Snormeola<br>1 Banw<br>Sol Science<br>Biological E | an on the characteristic of the characteristic of the characterist | 2 / 2501        | ราย อริมา ทีมเกิด<br>🗶 นาย สุริน โลกล้า<br>🗶 นาย ปรีอร ส่วนชื่อม              | 23 untinu 2562<br>7 nutrinu 2562    | Surv, *                |
|             |                               | ENGCC302<br>2 nemación<br>Engineerin                           | vissu<br>; Mechanica                                                                                                    | 2.7.2561        | นางคาว สีขอยา อันครัพง<br>📕 นาย ออันท์ ทีมุเกิด                               | 21 มีเภทม 2562<br>27 พฤศจิกายม 2561 | [ logs +               |
|             |                               | ENGCC304<br>3 mutbutbu<br>Computer                             | กรมกระหรือเออไ                                                                                                    | 2 / 2561        | ນາຍ ວບັນກໍ ກັບເກັດ<br>🕏 ບານກາວ ມູ່ພຣີ ກົດຄສິນ<br>🛢 ບາຍ ບວ້ານູຮັບ ເລື່ອວິໂນກມູ | 5 duniu 2562<br>1 iuonou 3562       | lines.*                |

รูปที่ 6 การเพิ่ม มคอ.3, 4

⊕ เพิ่มรายวิชา มคอ.3

 ระบบจะถามยืนยันว่า ต้องการเพิ่มวิชา และ ภาคการศึกษา/ปีการศึกษา ที่ต้องการจริงหรือไม่ ดังรูปที่ 7 หากต้องการเพิ่มจริง ให้คลิก ปุ่ม เพิ่ม มคอ.

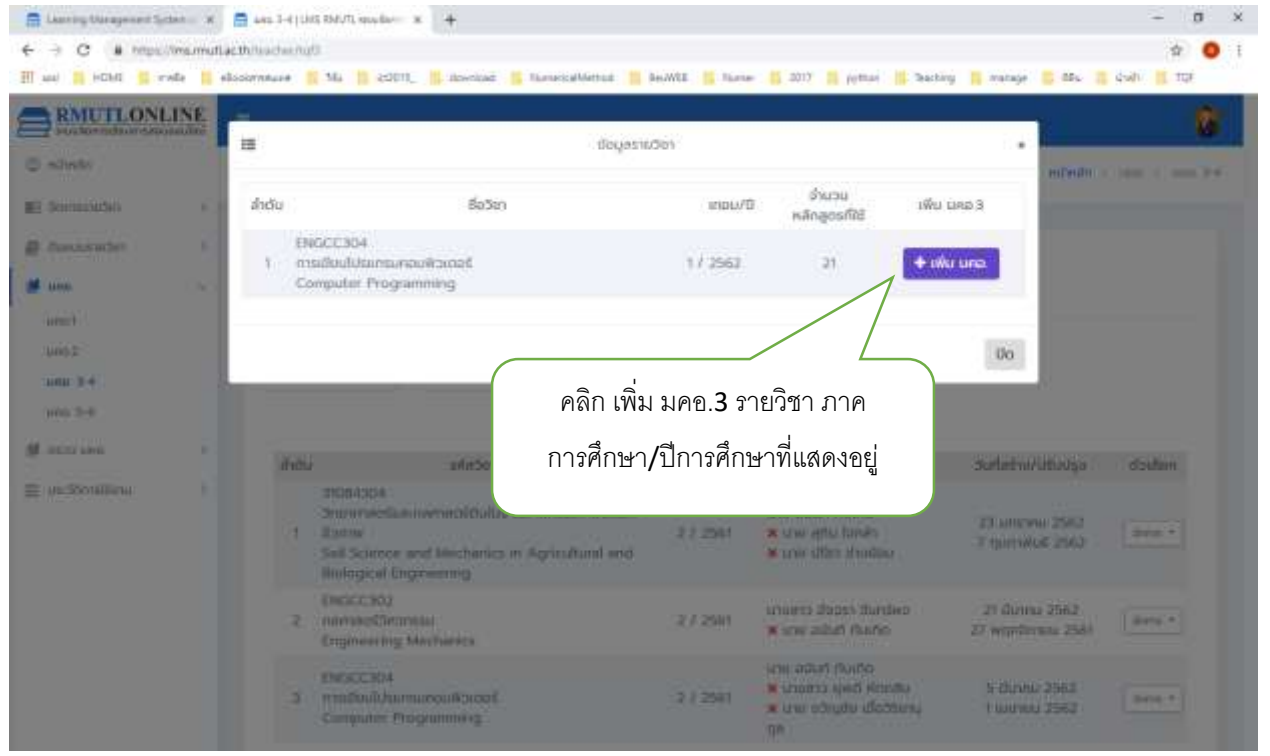

รูปที่ 7 ระบบสอบถามยืนยันการสร้าง มคอ.

3) ระบบจะแสดงรายวิชาที่ อาจารย์ผู้สอน ต้องการสร้าง มคอ.3,4 ทั้งหมด ทุกภาคการศึกษา ดังรูป ที่ 8 หากภาคการศึกษาใด มี อ.ท่านใด สร้างไว้ก่อนแล้ว จะไม่สามารถสร้างซ้ำได้ ให้ติดต่อ อาจารย์ผู้สอนตามชื่อที่ปรากฏเพื่อเข้าร่วมกลุ่ม (ช่วยกันสร้าง) กรณียังไม่มีใครสร้างจะบอกว่า อยู่ระหว่างดำเนินการ คลิกปุ่ม บันทึก(ข้างล่าง) จะเป็นการสร้าง มคอ.3,4

| C .   | https://ma.m | ut lac through a multi                         |                          |                                                              | 4           |
|-------|--------------|------------------------------------------------|--------------------------|--------------------------------------------------------------|-------------|
| HON A | 📫 role       | elissionnese 🧃 Ma 🛄 2001), 🍴 disentati 🚺 Haras | saMetus 📒 ke.WSI 📙 harae | 🚺 2017 📑 pythan 📑 Deachary 📑 manage 📑 dBu                    | 1 4wi 1 tur |
| RMU   | 1            | ENGCC304<br>msilbullususunoullaiced            | 1/2562                   | ລອູຣຫວັນເຕົ້າທີ່ແ <b>ດ</b> ກ                                 | 2           |
|       | 2            | ENGCC304<br>Profilia/falmina#ao#inica#         | 3/2561                   | - ລະໃນກໍ ກັນເກັດ                                             | 1.000       |
|       | э            | ENGCC304<br>multiout/dsumumou/koisas           | 272561                   | - อดิมที กับหัด<br>- พุพธิ คิดอยัน<br>- พริกษณ เมื่อวิชาณญาค |             |
|       | 4            | ENGCC304<br>msidu/ddensusou/karast             | 1/2561                   | - สนันที่ กับบัต                                             |             |
| -     | 5            | ENOCC304<br>msidiadabansawaa/ktacas            | 3/2560                   | mularbortenaga                                               |             |
| - 24  | 6            | ENGCC304<br>mstituutuisunsunautitaisas         | 2/2560                   | aga#shod#Burn                                                |             |
| 1.00  | 7            | ENGCC304<br>msidtudiatansuepu#ciepaš           | 1/2560                   | อยู่ระหว่างส่วนในการ                                         | 1.00        |
|       | 8            | ENGCC304<br>การเป็นนี้ประกรมคอมพิวเตอร์        | 2/2559                   | ອຢູ່ຮອກວ່າຍດຳເບັນການ                                         |             |
|       | 9            | ENOCC304<br>multioduluumanaulipidat            | 1/2559                   | agemboduüum                                                  | 10          |
|       | 10           | ENGCC304<br>mailioudulaimiumioulioiteat        | 2/2558                   | agendrodratiums                                              |             |
|       | π            | ENGCC304<br>msideututsensunouNoscod            | 1/2550                   | mulabolemaja                                                 |             |
|       | 12           | ENGCC304<br>msiduululaansunou/#piroos          | 1/2557                   | aganziodistarra                                              |             |

รูปที่ 8 รายการวิชาที่ อาจารย์ผู้สอนจะสร้าง มคอ. ในภาคการศึกษา ปีการศึกษาต่าง ๆ

มื่อกลิกปุ่ม บันทึก หน้าจอภาพจะปรากฏดังรูปที่ 9 โดยให้ใส่เนื้อหา รายละเอียดของ มกอ. 3,4
วิชาที่อาจารย์ผู้สอนได้สร้าง โดยมีแท็ป หมวด1, หมวด2,... หมวด7 อาจารย์ผู้สอนเข้าไปบันทึก

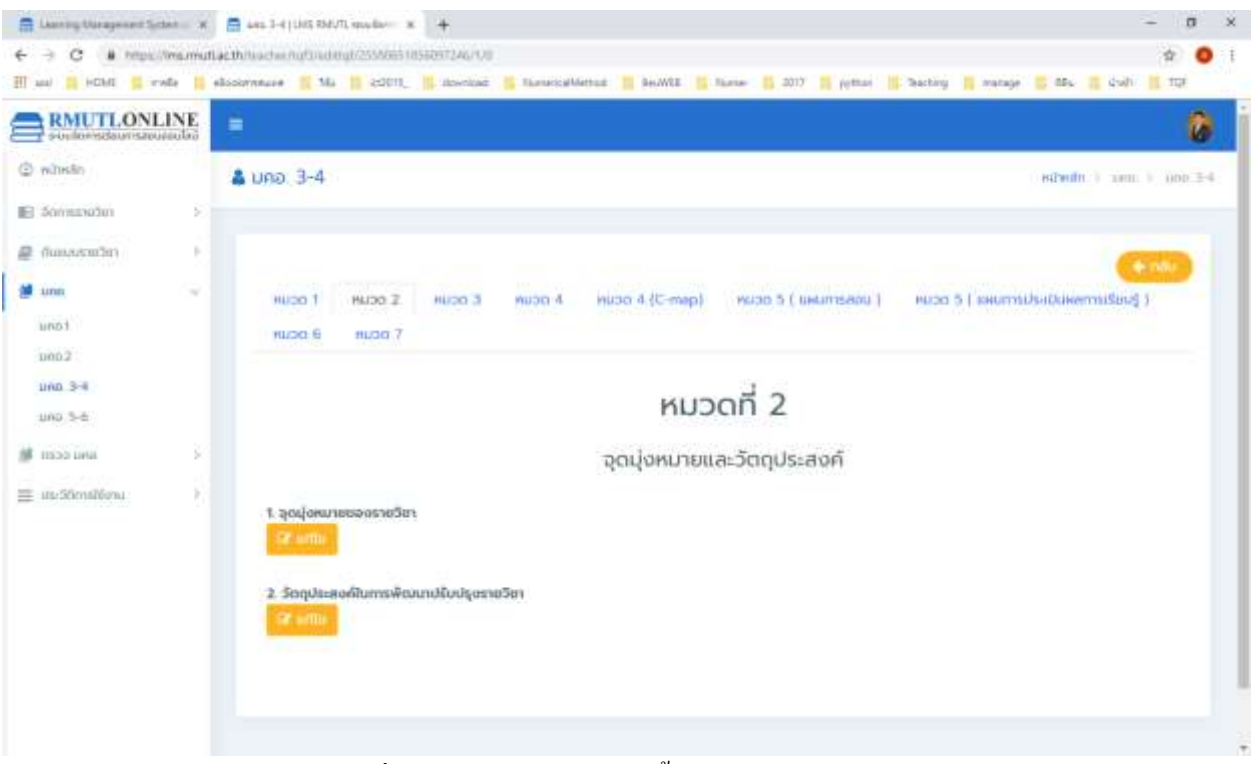

รูปที่ 9 หน้าจอสำหรับป้อนเนื้อหารายละเอียด มคอ.3,4

 2.3. การเข้าจัดการ มคอ.3, 4 (กรณีได้ทำการสร้างไว้แล้ว) โดยคลิกปุ่ม จัดการ ในรูปที่ 10 การจัดการใน ที่นี้ คือ การเพิ่ม อาจารย์ผู้สอน การแก้ไข การดู การลบ มคอ. 3, 4 และการลบ อาจารย์ผู้สอนร่วม (โดย คลิกปุ่ม x หน้าชื่อ อาจารย์ผู้สอนร่วมได้เลย กรณีต้องการจะลบ)

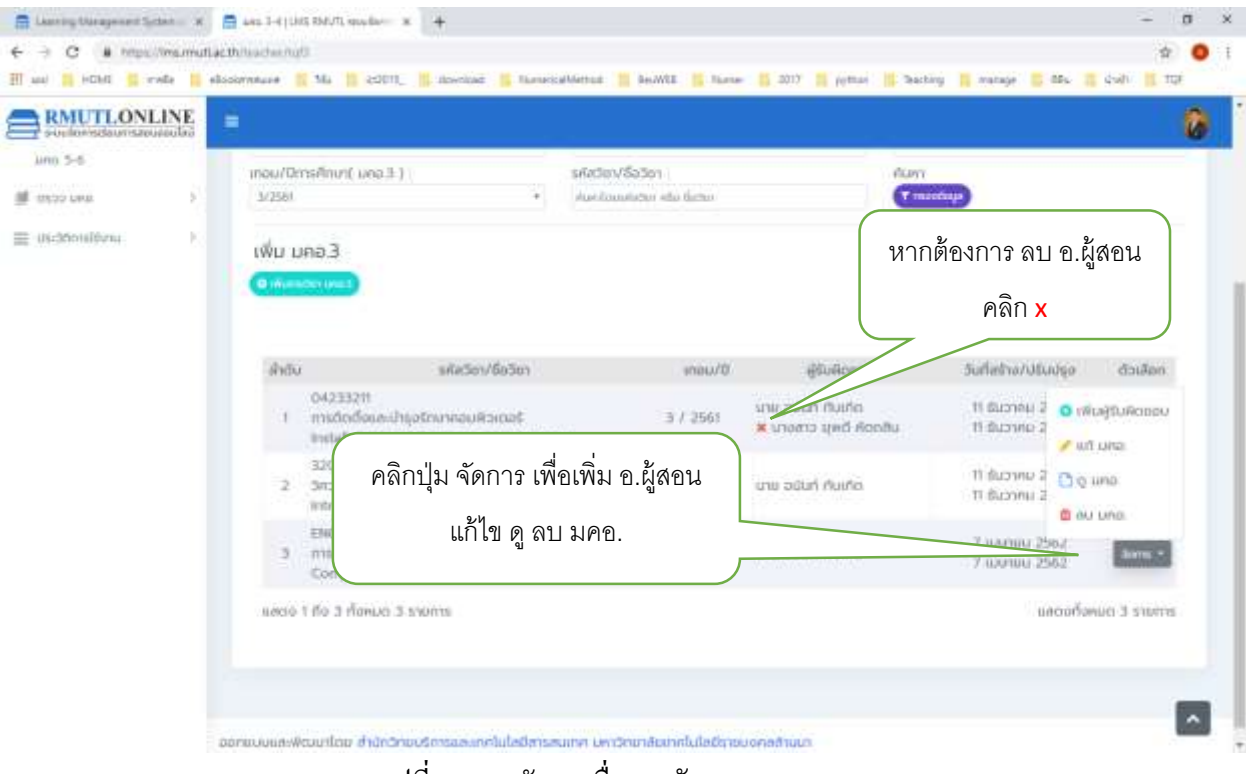

รูปที่ 10 การจัดการอื่น ๆ กับ มคอ.3,4

#### 3. การตรวจ มคอ. 3, 4

การตรวจ มคอ. 3,4 ด้วยที่หลักสูตรของ มหาวิทยาลัย ยังมีการใช้งานทั้งหลักสูตรเก่าและหลักสูตรใหม่ และบางหลักสูตรมีการแยกรายวิชาเอก(หรือแขนง) ดังนั้นการเข้าไปตรวจขอ มคอ. บางหลักสูตร อาจจะมี หลายหลักสูตรที่ต้องเข้าไปตรวจ เช่น วศบ.คอมพิวเตอร์ จะมีหลักสูตร ปี 55 และ หลักสูตร ปี 60 (ต้องเข้า ตรวจทั้ง 2 หลักสูตร)

!!! หากรายชื่ออาจารย์ผู้รับผิดชอบหลักสูตร ไม่ถูกต้อง ไม่ครบถ้วน เพื่อให้ข้อมูลถูกต้องและเป็น เอกภาพ จึงขอความกรุณาติดต่อ แจ้ง สำนักส่งเสริมวิชาการและงานทะเบียนฯ เพื่อดำเนินการให้ถูกต้อง

<u>ขั้นตอน</u>การตรวจ มคอ.3,4

 เลือกแท็ป ตรวจสอบ มคอ.3,4 จะปรากฏรายชื่อหลักสูตรที่อาจารย์เป็นผู้รับผิดชอบ ดังรูปที่ 11 คลิก ปุ่ม ตรวจสอบ หลักสูตรที่ต้องการ

| uul 📕 HEMI 📕 male 🚦 | elissimmuse | Mi 11 20010 | 📕 stavitast 👔 Namerial-Method 📔 Ber/WE 📢 Name 👪 2017 🚦                                                          | jettar 🐘 bacting 📑 matage 📑 dita | duhi I ttir        |
|---------------------|-------------|-------------|----------------------------------------------------------------------------------------------------|----------------------------------|--------------------|
|                     |             |             |                                                                                                    |                                  | 1                  |
| พโหลัก              | & ospea     | อบ มคอ. 3-4 |                                                                                                    | ндибо ) сели он                  | ) портично з       |
| Somaaadan >         |             |             |                                                                                                    |                                  |                    |
| ຕົບແບບຮາຍວິຍາ       | editogeni   | ńŝuRosou    |                                                                                                    |                                  |                    |
| ana >               | สำคัญ       | sitanăngos  | นึมหลักสุดม                                                                                                    | ผู้รับคือออนหลักสูตร             | 0                  |
|                     |             |             |                                                                                                    | ບາຍ ອບີບກໍ ກັນເກັດ               |                    |
| 550000 UAB 3-4      |             |             |                                                                                                    | ບານ ພວກງານ ເວັດວິຣິນາປູດິສ       |                    |
| and the set         |             | 55E04       | ปีควารรมคายตรมัยแก้ด เททาติยาติควารรมคลิมฟ้วเตลรั                                                               | uter word matuder                | et casimour        |
| in commercial e     |             |             |                                                                                                    | ungaro gwó wonau                 |                    |
|                     |             |             |                                                                                                    | uno usaty obvoorbene             |                    |
|                     |             |             | คลิก เพื่อเข้าตรวจ                                                                                              | นาย อนันที กันเกิอ               |                    |
|                     |             |             |                                                                                                    | ចារ ដែលដឹងចំណែរបុក្កភ            |                    |
|                     | 12          | 600°04      | the second second second second second second second second second second second second second second second se | นาย ฟิริต หนันชัย                | Concession in the  |
|                     | č.          | 90504       | provision ensurance encode consistentiate working                                                               | изуата циб Жалац                 | Contraction of the |
|                     |             |             |                                                                                                    | นาย ปรีชญั ปีของฟีวิศาลิ         |                    |
|                     |             |             |                                                                                                    | une modulum deputd               |                    |
|                     |             |             |                                                                                                    | unu undar qu'un                  | 100                |
|                     | 3           | 60111       | สามาตะวันตก                                                                                                    | Contraction and a second         | of inclusion       |

รูปที่ 11 การเลือกตรวจ มคอ. ในหลักสูตรที่ต้องการ

 เมื่อกลิกเข้ามาตรวจ จะปรากฏรายชื่อวิชาต่าง ๆ ที่เปิดสอน ณ ภากเรียนที่เลือก ระบบฯ จะบอกว่า รายวิชาใดมีหรือไม่มี มกอ.3 หากวิชาใดมี มกอ. ดังรูปที่ 12 กลิก ปุ่ม ตรวจสอบ เพื่อเข้าไป ตรวจสอบ มกอ.3 วิชานั้น

| - C I mpc/msm  | suffacth/hadran | ud checkword | way murt (1490/90094136699)                             |                                            |                      |      |            |         |            | \$<br>       | •     |
|----------------|-----------------|--------------|---------------------------------------------------------|--------------------------------------------|----------------------|------|------------|---------|------------|--------------|-------|
| RMUTLONLINE    | =               |              | and provide a state                                     | and a sense a se                           | and any an Ideala    |      |            |         |            |              | 0     |
| หม้าหลัก       | 🌲 ospa          | สอบ มคอ.     | 3-4                                                     |                                            |                      |      | ninio      | ( enter | una )      | INCOME.      | ip.3- |
| Someanaden     |                 |              |                                                         |                                            |                      |      |            |         |            |              |       |
| ໃນແຜນຮະຫວີຫາ   | หลัก            | สูตร : 60    | E04 วิศวกรรมศาสต                                        | รบัณฑิต สาขาวิชาวิศ                        | วกรรมคอมพิวเด        | อร์  |            |         |            | + nBi        |       |
| 190            | 0               | 10<br>10     |                                                         |                                            |                      |      |            |         |            |              | -     |
| 000 000        | inou/           | DirisAnun( W | 0031                                                    | รศัสวิตา/ซือวิตา                           |                      |      |            |         |            |              |       |
| P-6. BRU UBBCC | 2/258           | 1            |                                                         | wilder/lider                               |                      | QI   | -          |         |            |              |       |
| cababu one 5-6 | สำคัญ           | รศัสวิชา     | కం                                                      | Sen                                        | ລຳພວມເຮັສທຣິສພະໃຫ້ປະ | uim3 | sterstated | ayûð 1  | ไม่อนุมีติ | 0            |       |
| n Sómilósiu    | 8 - 7 <b>X</b>  | ENGCC301     | idouuoudinonsiu<br>Engineering Drawing                  |                                            | 10                   | ж    |            |         |            |              |       |
|                | 2               | ENGCC302     | nemeciá5ronssu<br>Engineering Mechanics                 |                                            | 原                    | *    | ~          |         |            | Q respective |       |
|                | 3               | ENGCC303     | SatjSnonsau<br>Engineering Materials                    |                                            | 12                   | *    |            |         |            |              |       |
|                | - 4             | ENGCC304     | Institutionsuriouirocos<br>Computer Programming         |                                            | 10                   |      |            |         | *          | Q caravas    |       |
|                | 5               | ENGCEIOI     | งานฝึกเดินฐานทางวิศวกรรมคล<br>Basic Computer Engineerin | urikaimas<br>19. Skillis                   |                      | ×    |            |         |            |              |       |
|                | 4               | ENGCETO2     | คณิตศาสตร์พื้นฐานสำหรับวิศว<br>Mathematical Foundations | nssünauikainas<br>for Computer Engineering | 2                    | ×    |            |         |            |              |       |
|                | 7               | 1940CE103    | Insonshologena-Óucoust<br>Data Structures and Algori    | tures                                      | 2                    | ж    |            |         |            |              |       |

รูปที่ 12 รายวิชาที่เปิดสอนในภาคการศึกษาที่ระบุ เพื่อให้เข้าตรวจ มคอ. 3,4

 การตรวจ รายวิชาใด ๆ อ่านจนบรรทัดสุดท้าย (เลื่อนอ่านจนถึงด้านล่างของจอภาพ) จะมีรายการ บันทึกผลการตรวจสอบ ดังรูปที่ 13 กลิกเลือกผล: รอตรวจสอบ อนุมัติ ไม่อนุมัติ และอาจจะมีการ บันทึกหมายเหตุ อย่าลืม กดปุ่ม บันทึก

| - C + N       | ang waters | 18 💼 ettales ses 3-4 (DAS RAUTIL + 8 ) 🕂<br>martillar the surface and in the law manager (DAMS RAUTING) (DAS) (THE R   |                |
|---------------|------------|----------------------------------------------------------------------------------------------------|----------------|
| w 1 HONE      | aler 1     | 📕 elsostermetare 📲 Ma 👔 2001). 🎆 storotazz 📲 Namerial-Mettuz 📲 BerMUZ 📲 Namer 📓 2017 📲 pytture 📲 Bechny 🐂 matage 🍔 65- | a doubi 🔝 tipi |
| RMUTLONL      | INE        |                                                                                                    | 4              |
| annester<br>1 | 3          | หลักสูตร : 60E04 วิศวกรรมศาสตรบัณฑิต สาขาวิชาวิศวกรรมคอมพิวเตอร์<br>เกลน/0 : 272561                                    |                |
| 129 KMM       |            | econd 3                                                                                                    |                |
| 2-2 may 1988  |            | Trajiet, mean bring to and                                                                                             | 1.1            |
| difension (   | 2          | 1.สูกสุดสารสระสารสิกา                                                                                                  |                |
|               |            | 2. ร้องมูปและเป็นการสักษาปรีเหน่งรางอิสา                                                                               |                |
|               |            | mined B                                                                                                    |                |
|               |            | สังหารเลลงานสำนักงาน                                                                                                   |                |
|               |            | 1. Audiovanações                                                                                                    |                |
|               |            | 2. ขันธมตั้งในเทริงให้สากการเลืองก                                                                                     |                |
|               |            | nounlis                                                                                                    | -              |
|               |            | Summinum C pugit C Gaught                                                                                              |                |
|               |            | auforegation.                                                                                                    |                |
|               |            | 224                                                                                                    |                |
|               |            |                                                                                                    |                |

รูปที่ 13 การบันทึกผลการตรวจ มคอ.

### 4. การสร้าง มคอ. 5, 6

การสร้าง มคอ. 5,6 สำหรับอาจารย์ผู้สอนทุกคน ทุกวิชา ทุก section ต้องคำเนินการสร้าง

<u>ขั้นตอน</u>การสร้าง มคอ.5,6

 เลือกแท็ป มคอ.3-4 จะปรากฏรายวิชา ราย section ที่อาจารย์เป็นผู้สอน ดังรูปที่ 14 คลิก ปุ่ม จัดการ มคอ. 5 (สีม่วง) กรณีปุ่มสีเขียว คือ ยังไม่ มคอ.3 จะไม่สามารถสร้าง มคอ. 5 ได้

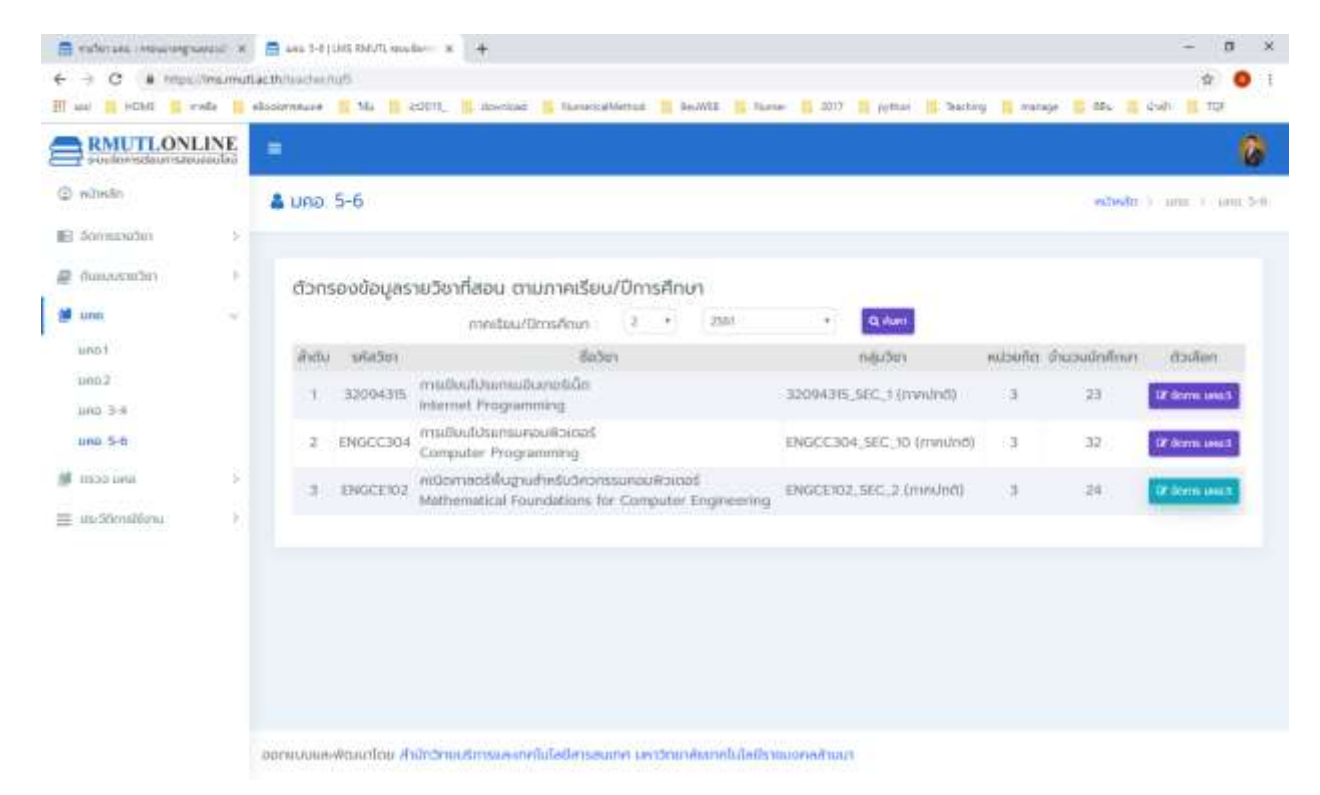

รูปที่ 14 รายวิชา ราย section ที่อาจารย์ทำการสอน

 เมื่อคลิก จัดการ มคอ. 5 ระบบจะเข้าสู่หน้าจัดการเนื้อหาของ มคอ. 5 ดังรูปที่ 15 คลิกหัวข้อ(หมวด) แล้วจัดการใส่เนื้อหา มคอ.5

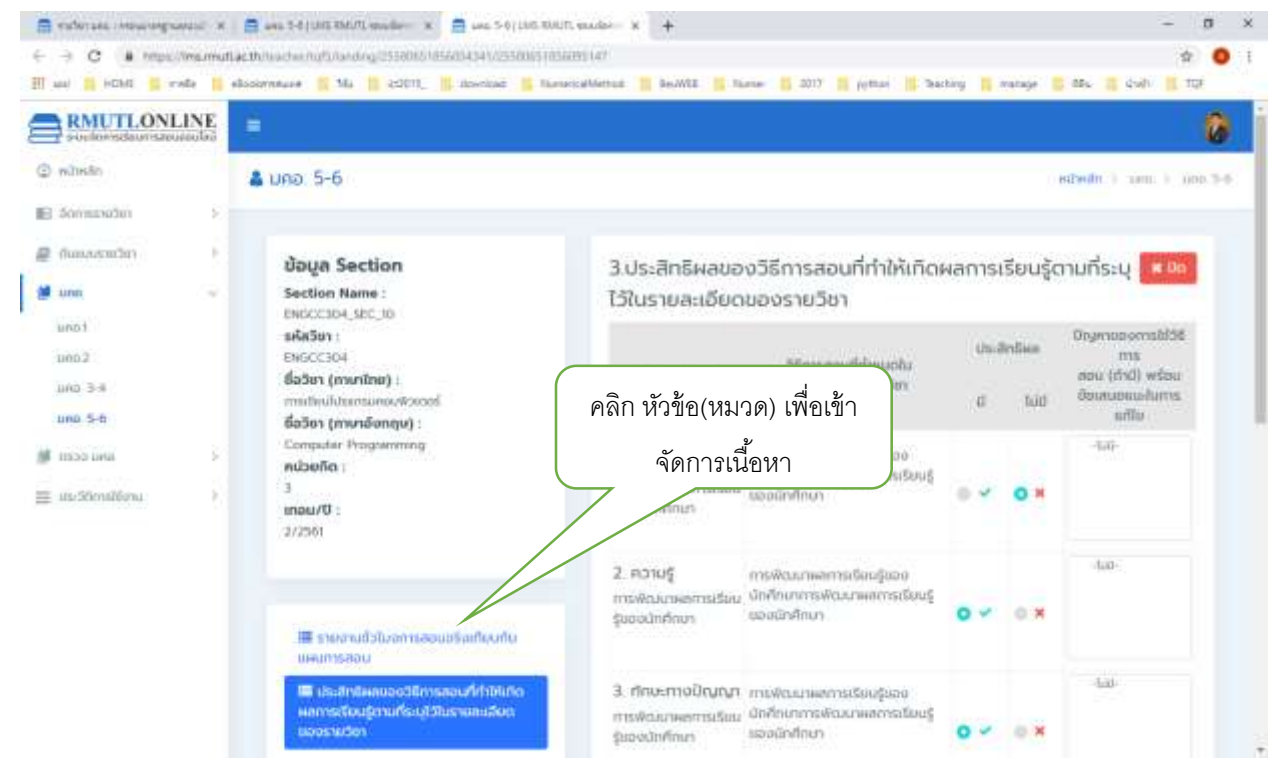

รูปที่ 15 การจัดการเนื้อหา มคอ. 5

 กรณีที่ section ใด ๆ มี นักศึกษา จากหลายหลักสูตรมาเรียน ระบบจะแยก การกระจายตัวของเกรด เป็น แต่ละหลักสูตร ดังรูปที่ 16 อาจารย์ผู้สอนป้อนปัจจัยที่มีผลทำให้คะแนนผิดปกติ แยกแต่ละหลักสูตร

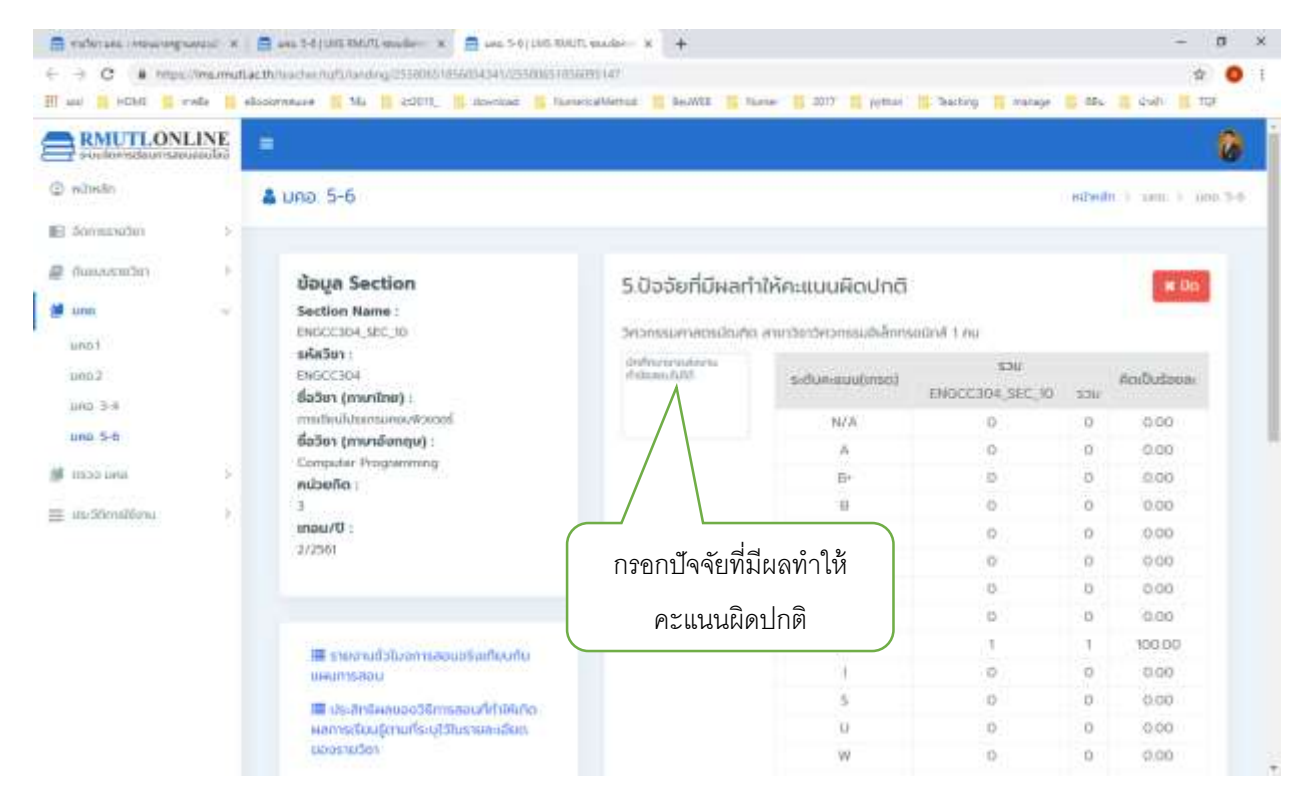

รูปที่ 16 ปัจจัยที่มีผลทำให้คะแนนผิดปกติ ระบบแยกนักศึกษาแต่ละหลักสูตร

#### 5. การตรวจสอบ มคอ. 5, 6

การตรวจสอบ มคอ. 5,6 สำหรับอาจารย์ผู้สอนทุกคน ทุกวิชา ทุก section ต้องคำเนินการสร้าง

<u>ขั้นตอน</u>การตรวจสอบ มคอ.5,6

 เลือกแท็ป ตรวจสอบ มคอ.5-6 ระบบจะแสดงหลักสูตรที่อาจารย์เป็นผู้รับผิดชอบ ดังรูปที่ 17 คลิก ตรวจสอบหลักสูตรที่ต้องการ

| C (# mp/c)                                                                | des in et | chronolog/light | the Divertity of | Invited S Remindlehold S Reddle S Nove S 201 S and | n 13 fanling & sampe 15 Mb 15 (als 15 15)                                                                                                    | ¥ 0               |
|---------------------------------------------------------------------------|-----------|-----------------|------------------|----------------------------------------------------|----------------------------------------------------------------------------------------------------|-------------------|
| RMUTLONI                                                                  | INE       | €.              |                  |                                                    |                                                                                                    | 0                 |
| l minutes (                                                               |           | a osporial      | น มคอ: 5-6       |                                                    | NDWAR () TEXTURE                                                                                                    | e ) minimi (m. 5) |
| E Sorininise)                                                             | 12.0      |                 |                  |                                                    |                                                                                                    |                   |
| F fluminese2m                                                             | 12        | Migaste         | URODOU           |                                                    |                                                                                                    |                   |
| A see                                                                     | 14        | <i>indu</i>     | silaninges       | flandingers                                        | gluticaeuningas                                                                                                    | 0                 |
| mootaan una 3-4<br>mootaan una 3-4<br>mootaan una 5-6<br>E säuddimootaanu | а<br>а    | ત               | 55634            | วิศวกรรมศาสตรจันปีทร สารกวิษาวิทวามมหาสมทั่วว่อยมี | ເມຍ ເວັດເຮັດ ກັບເຮັດ<br>ເມຍ ແລະເຊັດເຊີຍ<br>ເດີຍວາຍແລະອຸທະສິ ເດີຍ<br>ເມດເຫລະ ທຸທະສິ ເດີຍແທນ<br>ເມດເຫລະ ທຸທະສິ ເດີຍແທນ<br>ເມດເຫລະ ເຊັດເຊີ ເດີຍແລະອະດີສາເອ | (*******)         |
|                                                                           |           | 2               | 60804            | วิศารณศาสตรสัณฑิต สายาวิหาวิทวงระแหลมสัวเชอรั      | ເຫຍ ເວລີມດີ ກັບບົດ<br>ເບາຍ ເບລີຍເຫຼືອ ເພື່ອວິໂຄາແຫຼງອ<br>ເບາຍ ໃຫ້ຄາກຄົນເປັນ<br>ເບາຍສາວ ຮູນທີ່ ກິດກຄົນ<br>ເບາຍ ກິດຕ້ອງມີ ມີພວຍເຫລີ                       | 1.000             |
|                                                                           |           |                 | 00111            | monstate                                           | anu unde gifuñ                                                                                                    | -                 |

รูปที่ 17 รายการหลักสูตรที่อาจารย์เป็นผู้รับผิดชอบหลักสูตร

 เมื่อคลิกเลือกเข้ามาตรวจ ระบบฯ จะแสดง รายวิชาต่าง ๆ ที่นักศึกษาหลักสูตรที่ท่านรับผิดชอบลงทะเบียน เรียน ดังรูปที่ 18 สามารถกรอง(filter) รายวิชาได้ ด้วย อาจารย์ผู้รับผิดชอบหลักสูตรสามารถดูรายละเอียด ต่าง ๆ ได้ เช่น การกระจายของเกรด ความคิดเห็นของ อาจารย์ผู้สอนต่อนักศึกษา หรือรายละเอียด มคอ. 5 เป็นต้น

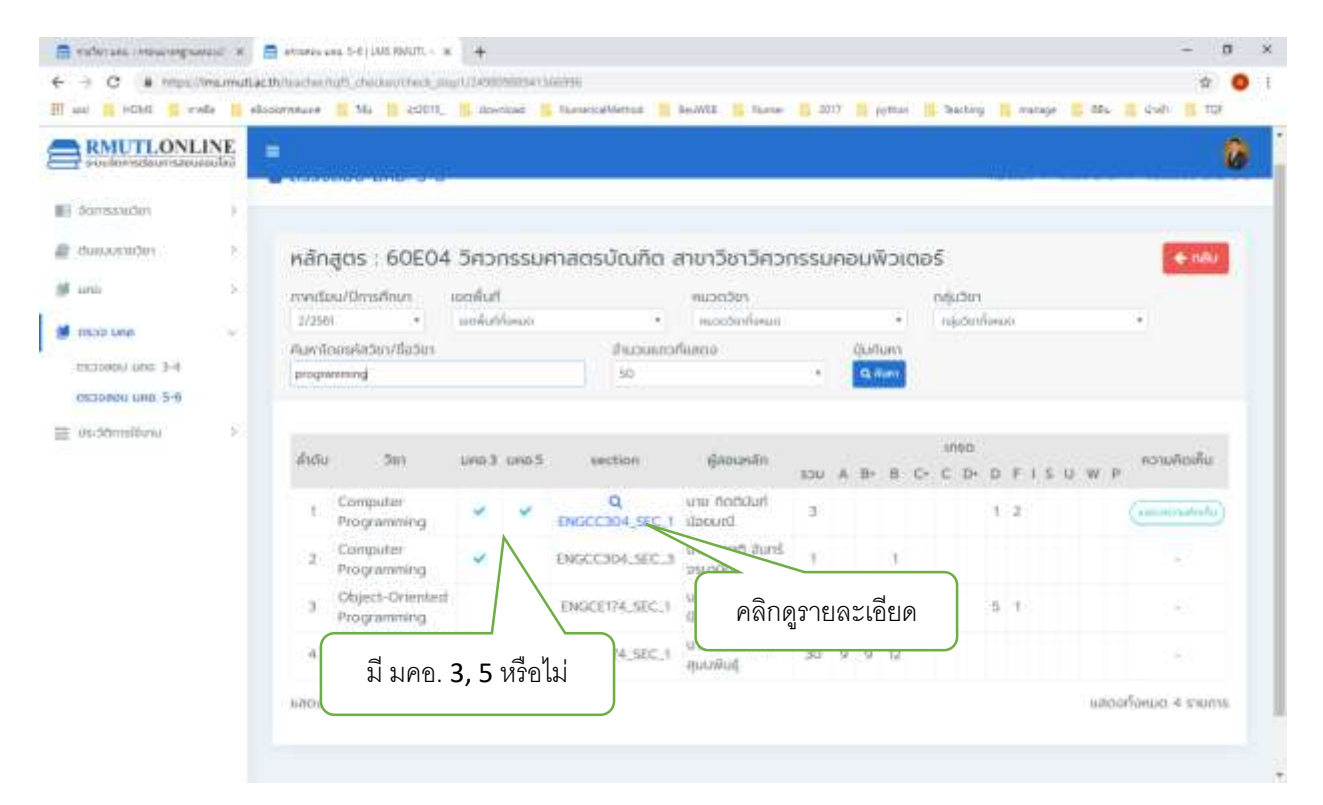

รูปที่ 18 รายวิชาและการกระจายของเกรค (จะมีการปรับเปลี่ยนรายงานเพื่อให้สะควกขึ้น)

\*\*\*\*\*\*

END.